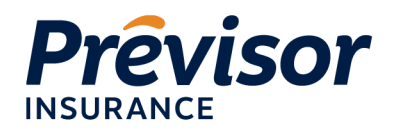

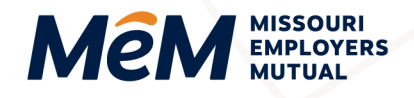

previsorinsurance.com 🌐 mem-ins.com

# **Register for an Account/Log In**

Register and log in to your account with just three easy steps.

### Step 1

When logging into the new MEM portal for the first time, click Forgot Your Password at the bottom of the sign in screen to reset your password.

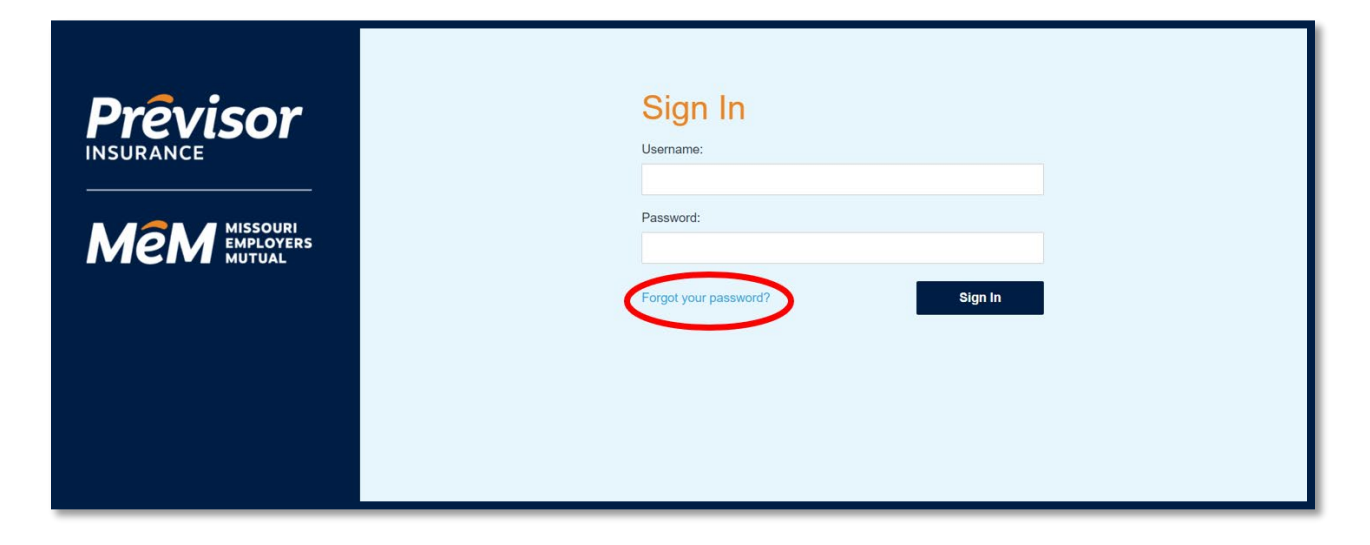

#### Step 2

Check your email for Please Change Your Password message. Select the orange button in the email and follow the password reset instructions.

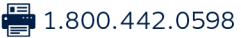

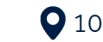

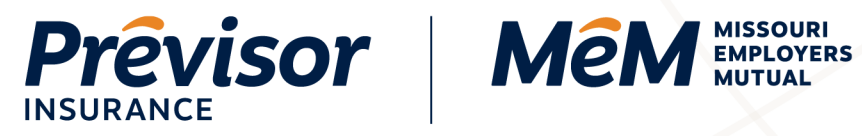

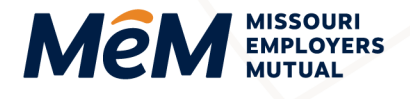

| (10:58) (२ =><br><                                                                                                    | 10:59I( २ ■)<br>Done A dev-ebv7qj23.auth0.com AA Č | (11:01)                                       |
|----------------------------------------------------------------------------------------------------|----------------------------------------------------|-----------------------------------------------|
| Please change your password                                                                                             |                                                    |                                               |
| noreply 10:58 AM                                                                                                    | Previsor Mem wither                                |                                               |
| Prévisor MêM manue                                                                                                    | Change Password                                    |                                               |
| Password Reset                                                                                                    | Enter a new password for<br>stull.kate@gmail.com   |                                               |
| You submitted a password change request. To contern the change, please click the<br>button below:<br>Chango My Password | (b) your new password                              | Your password has been reset<br>successfully. |
| If you have any questions or concerns, please email <u>CustomerCare@mem-ins.com</u><br>for assistance. Thank you!       | Confirm your new password                          |                                               |
| Thankal<br>Missouri Employers Mutual                                                                                    |                                                    |                                               |
| Visit us at men-los.com<br>Ouerfors? Call foil Sec. 1800 882 0995                                                       | $\langle \cdot \rangle$                            |                                               |
| 6900                                                                                                    | *                                                  | Ģ                                             |
| ← Reply → Forward                                                                                                    |                                                    | × > @ @                                       |
|                                                                                                    |                                                    |                                               |

#### Step 3

Enter either your email address or a mobile number to receive a six (6) digit code for Multi-Factor Authentication. Standard texting rates may apply for mobile numbers.

Click Accept to receive the code via your preferred method, and enter the code on the screen once you receive it.

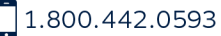

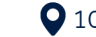

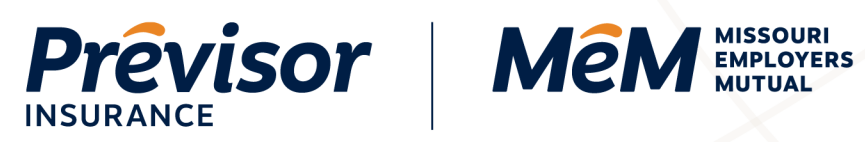

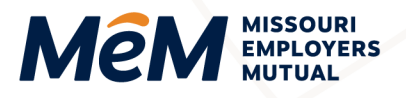

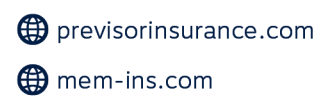

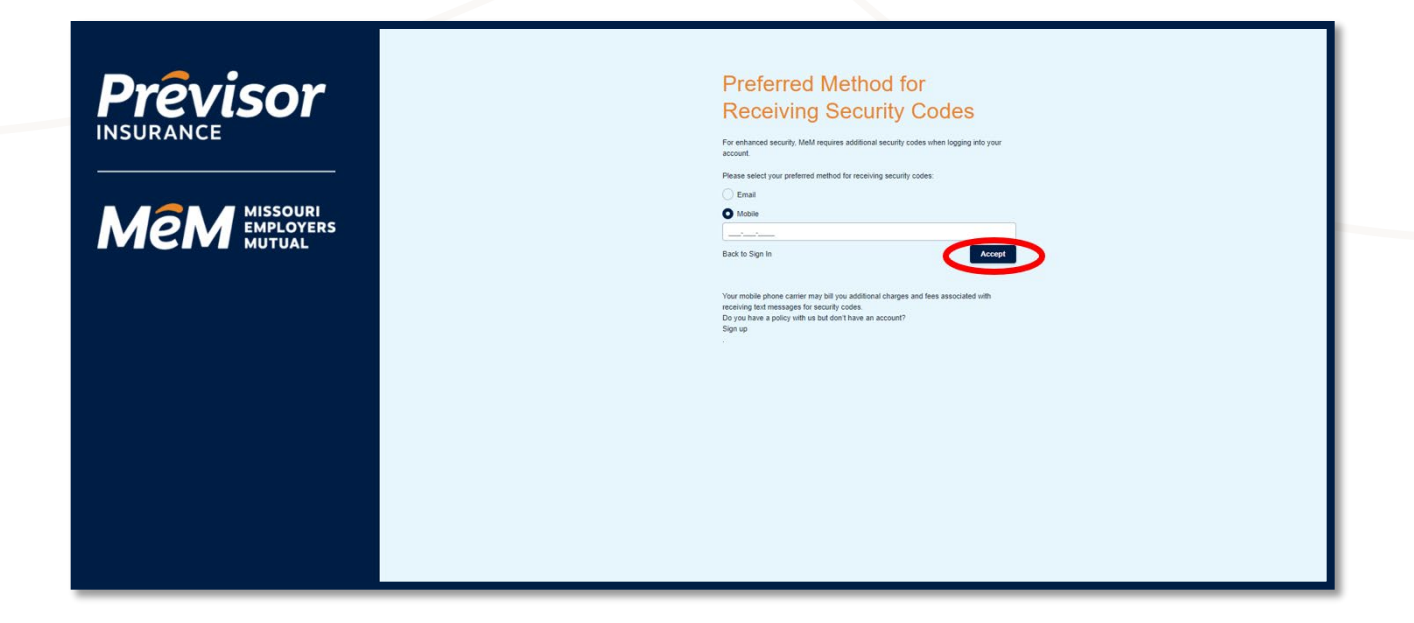

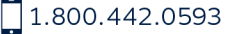

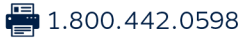

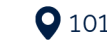

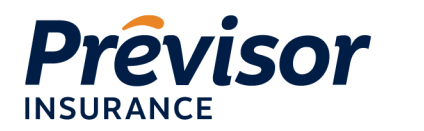

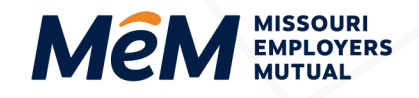

previsorinsurance.com mem-ins.com

## **Reset Your Password**

- 1. Click on Forgot Your Password
- 2. Enter a valid email address and click Send

| <b>Prévisor</b><br>INSURANCE        | Forgot your password?<br>Please enter your valid email address below, and we'll send you a link<br>to reset your password.<br>Email: |
|-------------------------------------|----------------------------------------------------------------------------------------------------|
| Men Missouri<br>Employers<br>Mutual | Back to Sign in Send                                                                                                    |

- 3. You will receive an email with a link to reset your password.
- 4. Enter your new secure password.

To create a secure password, consider creating one that contains at least three of the following:

- At least 10 letters
- Both upper- and lower-case letters
- One number
- One special character, such as # or !
- 5. Sign into the portal with your username (email) and your new password.

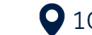